## Android 手機連線 NPU 無線認證網路

打開 wifi 設定就如下:

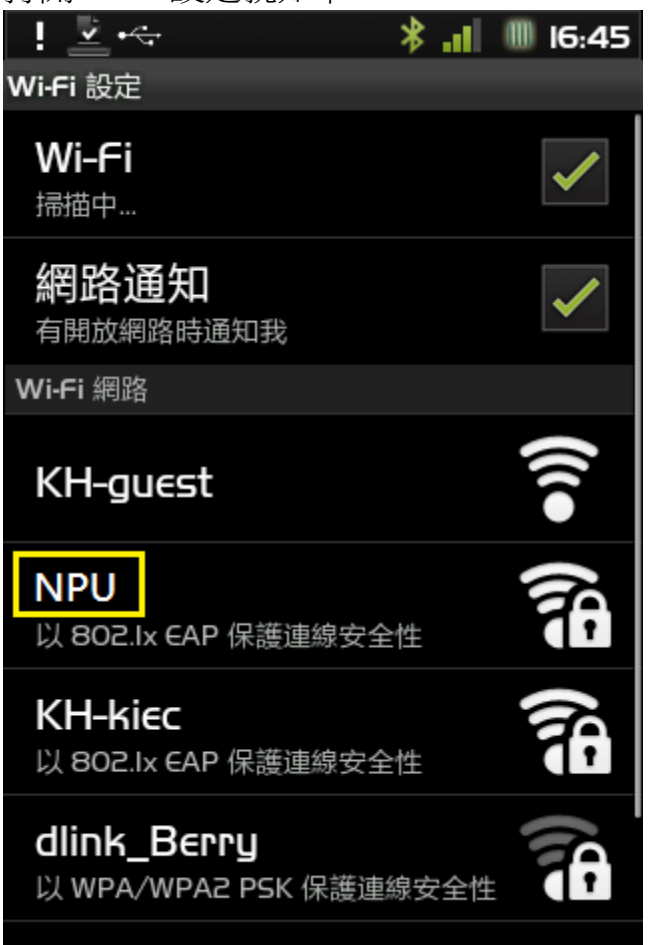

## 輕點 NPU

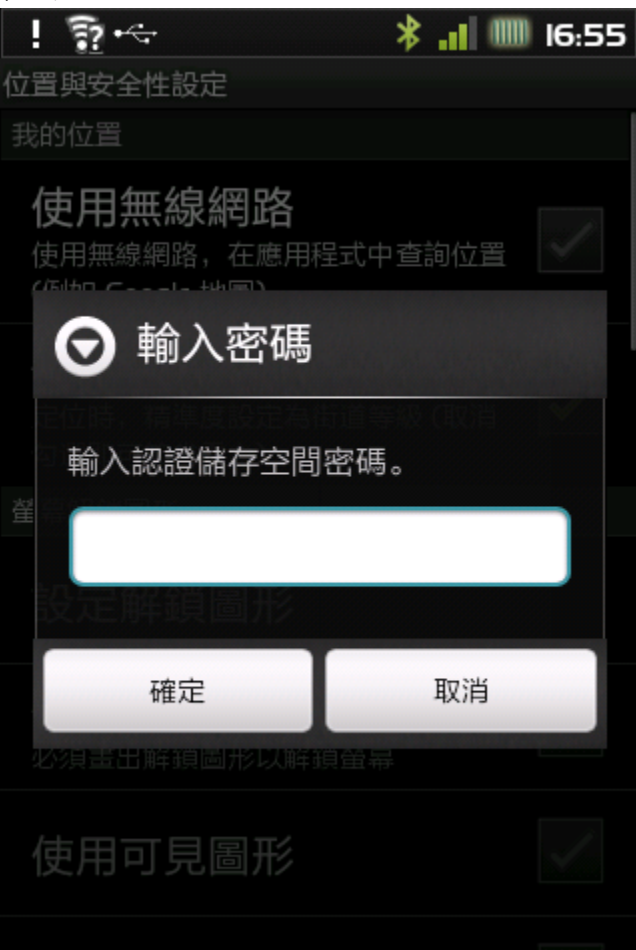

這裡請隨意打 8 個字元,我是打了 8 個 o

點確定後若再出現這個畫面再打一次 8 個 o,確定

| !        | - <u>-</u> | \$   |     |     | *.  |    | 17:00 |
|----------|------------|------|-----|-----|-----|----|-------|
| 位署       | B1 ≠ 4     | ≻≁生訂 | ₩¢  |     |     |    |       |
| 我        | $\odot$    | 輸    | 入密碼 | 高   |     |    |       |
|          | +4.5       |      |     |     |     |    |       |
|          | 輸入         | 認證   | 儲存空 | 間密皗 | 50  |    |       |
|          | •••        | •••  | ••• |     |     |    |       |
|          |            |      |     |     |     |    |       |
| 翟        |            | 確反   | Ē   | L   | Į   | 2消 | D     |
| q        | ш          | e    | r t | y   | u   | i  | o p   |
| 1        |            | 5 0  | i f | gl  | n j | k  |       |
| t        | z          | x    | c v | Ь   | n   | m  | , .   |
| <b>%</b> |            | 寫    | 12# | ^   |     | +  | ₽     |

## 之後出現這個畫面

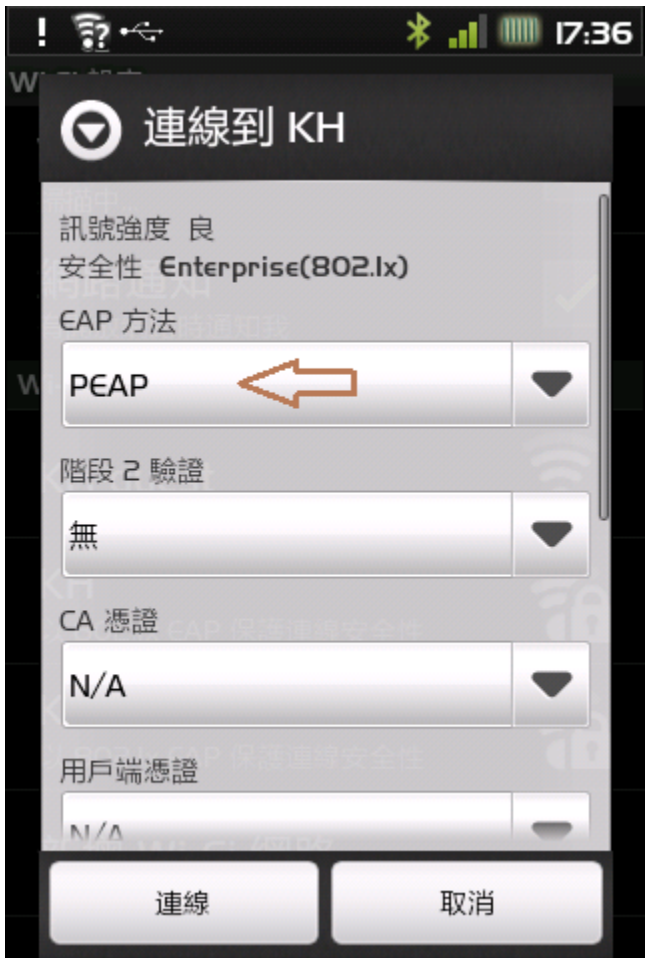

| EAP 方法選 PEAP    |                       |
|-----------------|-----------------------|
| ! n •~          | <b>* .1 </b>   Ⅲ17:00 |
| w               |                       |
| 訊號強度 良          |                       |
| <b>⊙</b> €AP 方法 |                       |
| ΡΕΑΡ            |                       |
| TLS             | $\bigcirc$            |
| TTLS            | $\bigcirc$            |
| 王子書語品           |                       |
| N/A             | -                     |
| 連線              | 取消                    |

階段2驗證選 GTC

| ! <u>?</u> .⊷ | * 📲 🎟 17:03 |
|---------------|-------------|
| w <sup></sup> |             |
| ☯ 階段 2 驗證     |             |
| 無             | $\bigcirc$  |
| ΡΑΡ           | $\bigcirc$  |
| MSCHAP        | $\bigcirc$  |
| MSCHAPV2      | $\bigcirc$  |
| GTC           |             |
| 里級            | 取消          |

| 識 | 別打上帳號密碼     |      |       |
|---|-------------|------|-------|
|   | <u>?</u> •∻ | h. * | 17:12 |
| w |             |      |       |
|   |             |      |       |
|   |             |      |       |
|   | 用戶端憑證       |      |       |
|   | N/A         |      | -     |
|   |             |      |       |
| N | 識別          |      |       |
|   | AI23456789  |      |       |
|   |             |      |       |
|   | 匿名識別        |      |       |
|   |             |      |       |
|   |             |      |       |
|   | 無線網路密碼      |      | -     |
|   |             |      |       |
|   | diels Reput |      |       |
|   |             |      |       |
|   | 連線          | 取消   |       |

## 順利的話就能連上

| Wi-Fi 設定                              |
|---------------------------------------|
|                                       |
| Wi-Fi<br>已連線到 KH                      |
| 網路通知<br>有開放網路時通知我                     |
| Wi-Fi 網路                              |
| NPU<br><sub>已連線</sub>                 |
| KH-guest 🛜                            |
| KH-kiec<br>以 802.1x EAP 保護連線安全性       |
| dlink_Berry<br>以 WPA/WPA2 PSK 保護連線安全性 |

出現失敗的情形請清除這個 AP 的設定重來一次